# PREPARATIFS

#### 1. Particularité préalable :

Ce logiciel ne permet pas de s'installer sur une autre unité que C:

Il faut donc l'installer sur une station en local, puis transférer tous les fichiers sur le serveur.

# INSTALLATION LOCALE INITIALE

Sur une station :

Se connecter, en qualité d'administrateur et créer un lien logique J:\ vers \\<Serveur>\Winappli (On obtient cela en se connectant avec Altgest)

A partir du CD-ROM, installer et accepter le chemin proposé par défaut (C:\ Wcharly)

#### DEPLACEMENT SUR LE SERVEUR

Depuis la station où a eu lieu l'installation, copier le répertoire C:\Wcharly dans le répertoire J:\ Supprimer le groupe de Programmes CharlyRobot du Menu Démarrer Supprimer le répertoire C:\Wcharly de la station d'installation

## INSTALLATION LOCALE FINALE SUR CHAQUE STATION

1. Sur le site assistance.logicielle, cliquer sur Télécharger le fichier Charlyg.ZIP (sous la ligne Installer Charly Graal), télécharger le fichier charlyg.zip et le décompresser, par exemple sur une disquette, pour obtenir les 3 fichiers charly\_HKCU.REG, charly\_HKLM.REG, charly\_HKCR.REG

Editer charly\_HKLM.REG et compléter ces lignes, entre les " (ne pas supprimer les ")

"Name"="xxx" Exemple : "Name"="Collège La Vanoise"

"Company"="xxx" Exemple : "Company"="Education Nationale"

"Serial"=""

(Pour avoir les renseignements, consulter la documentation livrée avec le cd, ou rechercher sur la station qui a servi pour l'installation locale)

Enregistrer le fichier modifié

Sur chaque station fusionner les 3 fichiers au registre, en double-cliquant sur chacun d'entre eux.

 Pour permettre un basculement entre le module de Cao et celui de GFAO : Copier sur chaque station le contenu de Wcharly\Graal\FAO dans C:\de Wcharly\Graal\FAO (il contient les deux dossiers magasin et materiau et les fichiers Gfao.exe et Gfao.hlp – total 778 Ko)
Pour permettre l'utilisation de la fraiseuse à commande numérique, copier également le dossier PILOTE dans C:\Wcharly\Graal

| ALTGEST Fiche complète. |                                 |  |
|-------------------------|---------------------------------|--|
| Nom du logiciel :       | CHARCAO                         |  |
| Description :           | Charly Graal CAO (Conception)   |  |
| Nom du partage :        | \\ <serveur>\WINAPPLI</serveur> |  |
| Répertoire Racine :     | P:\                             |  |
| Batch :                 | J:\Wcharly\GRAAL\cao\Gcao.exe   |  |
| Туре :                  | Windows 16 ou 32 bits           |  |
| Nom du logiciel :       | CHARGFAO                        |  |
| Description :           | Charly Graal GFAO (Fabrication) |  |
| Nom du partage :        | \\ <serveur>\WINAPPLI</serveur> |  |
| Répertoire Racine :     | P:\                             |  |
| Batch :                 | J:\Wcharly\GRAAL\FAO\GFAO.exe   |  |
| Туре :                  | Windows 16 ou 32 bits           |  |